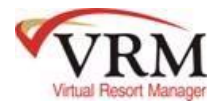

## **RESERVATIONS-DAILY PROCEDURES**

(Step by Step task list for VRM Clients)

- Check in Guests (*under Reservations> Batch Check-In/Out> Batch Check-In tab* OR on the reservation> click the Check In button)
  - Automatically updates housekeeping to occupied status
  - Populates "Present Guest" Report (*under Reservations> Reports*).
- Check out Guests (under Reservations> Batch Check-In/Out> Batch Check-Out tab OR on the reservation> click the Check In button)
  - Automatically updates housekeeping to departure cleaning status
  - Automatically populates Schedule Housekeeping "update schedule" screen
  - Automatically allocates reservation monies at 11:20 p.m.
- Make sure all income received has been posted to each reservation.(*Go into the reservation> Pay Up> Pay Receivable*)

## Perform your business practice checklist on a daily basis

- Process confirmations Print, email or mail
  - Print or email confirmations from the reservation (Go into the reservation> Summary tab> click "Print Confirmation" to print OR "Send Member Confirmation" to email)
  - Print Batch Confirmations (Go to Reservations> Reports> "Reservation Confirmations" report)
  - Batch Email Confirmations (Go to Reservations> Reports> Batch Email-Confirmations)
- Verify Receipt of "Reservation E-Mail" (hooked emails) Summary Report for the day. (This report is sent to the email address that is set up under System Configuration> Company> Email Settings)
- Prepare Check-in Packages needed for the next day (Go to Reservations> Reports> Check-In Packages)

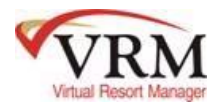

## **RESERVATIONS-DAILY PROCEDURES**

(Step by Step task list for VRM Clients)

- Process Security Deposits
  - Check "hold deposit" box on the reservation if you want to hold Security Deposit (General Screen within the reservation> check the Hold Deposit box> and Save)
  - Run "To Be Cancelled Reservations" report (take appropriate action) this report will display the following

-*Confirmed* short term reservations not paid in full using the "Days Required for Full Payment" under system configuration.

-*Un-Confirmed* short term reservations that have not meet the required down payment using the "Confirmation Required By" on the general screen of the reservation.

• Run "Unconfirmed Reservations" report - this report will display reservations which have not paid their down payment/required prepay using the "Reservation Confirmation Days" under system configuration (*Reservations*> *Reports*)